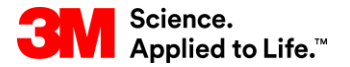

Szkolenie z systemu SAP Source To Pay

# STP353: Przetwarzanie awizów dostaw w module SAP SNC

Szkolenie dla użytkowników zewnętrznych

Wersja: 4.0 Ostatnia aktualizacja: 21-cze-2017 r.

> 3M Business Transformation & Information Technology Progress set in motion >

W tym szkoleniu objaśniono tworzenie awizów dostaw (Advance Shipping Notifications – ASN) i zarządzanie nimi.

Po ukończeniu tego kursu będziesz umieć:

- zdefiniować proces ASN w module SAP Supply Network Collaboration (SAP SNC);
- tworzyć i publikować ASN za pomocą modułu SAP SNC;
- opisać proces przyjęcia materiałów (GR) w module SAP ECC (Enterprise Central Component);
- objaśnić proces potwierdzenia odbioru dostawy (POD) w module SAP SNC;
- wyświetlić POD w module SAP SNC;
- wyjaśnić, w jaki sposób zarządzać alertami.

# Przegląd procesu ASN

Po ukończeniu tego modułu będziesz umieć:

- przedstawić strukturę przebiegu procesu ASN w module SAP SNC;
- przedstawić zalety realizacji ASN w module SAP SNC;
- objaśnić kroki prowadzące do utworzenia ASN online i offline;
- opisać sposób aktualizacji i anulowania ASN;
- wyjaśnić proces publikowania ASN;
- identyfikować procesy POD i GR dla 3M w SAP SNC;
- objaśnić procesy alertów ASN w module SAP SNC.

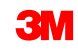

# Przebieg powiadomień przy awizach dostaw

Poniższy schemat przedstawia przebieg procesu.

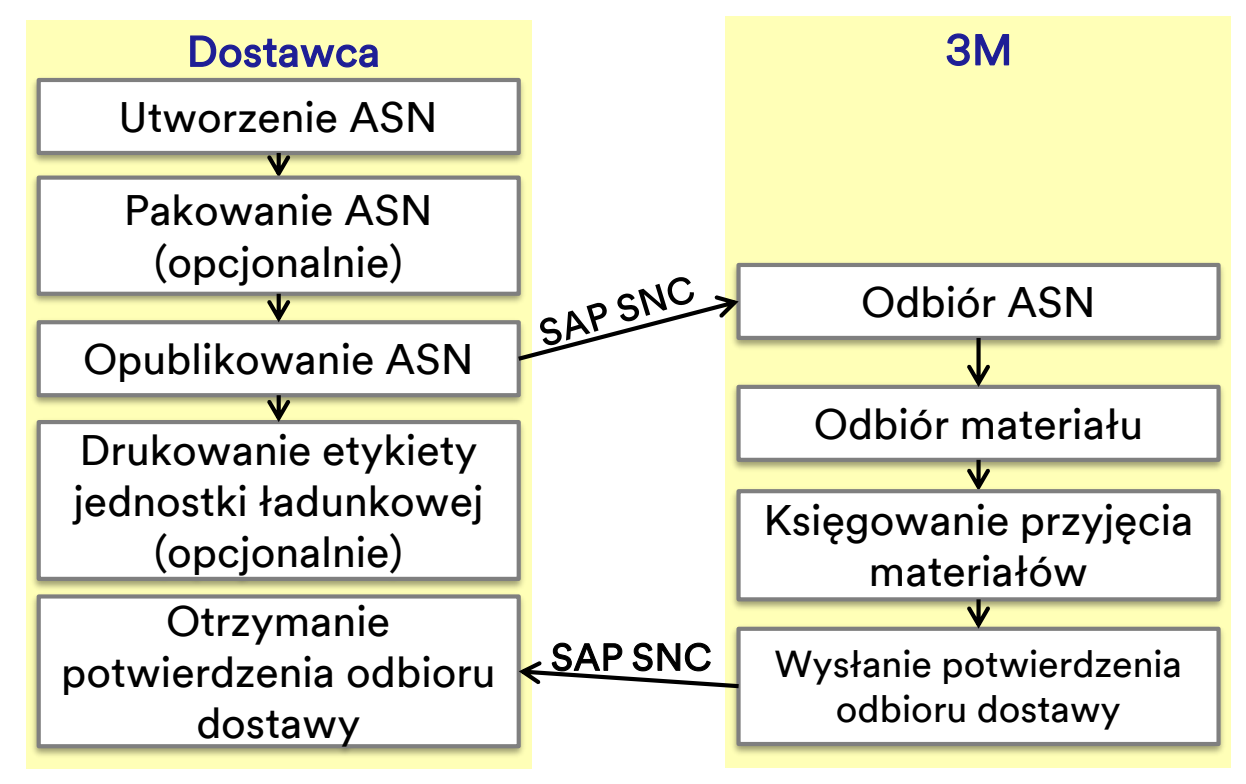

# Przegląd procesu ASN w module SAP SNC

Proces ASN:

- Przed wysłaniem materiału dostawca tworzy ASN, pakuje je (opcjonalnie) i publikuje w module SAP SNC. Dostawcy tworzą ASN w odniesieniu do numeru zamówienia (PO) lub umowy terminarzowej (SA) przed wysłaniem materiału. Względem jednego PO można utworzyć jedno awizo dostawy lub wiele awizów. ASN można także wprowadzić dla wysyłki częściowej. Dostawcy mogą również wydrukować etykiety jednostek ładunkowych po opublikowaniu ASN.
- 2. 3M otrzymuje powiadomienie o ASN przez SAP SNC i aktualizuje numer ASN o odpowiedni numer PO lub SA w module SAP ECC.
- 3. Po otrzymaniu materiału 3M księguje informację o przyjęciu materiałów w SAP ECC oraz wysyła POD do SAP SNC w relacji do numeru awiza dostawy.
- 4. Dostawca sprawdza, czy ASN ma status *Przyjęcie materiałów zakończone* (Goods Receipt Complete).

# Zalety realizacji procesu ASN w module SAP SNC

ASN to kluczowy element modułu SAP SNC. ASN pozwala dostawcom na:

- poinformowanie 3M o szczegółach transportu przed wysyłką lub w momencie wysyłki;
- precyzyjne przekazanie poniższych informacji do 3M w czasie rzeczywistym:
  - informacje o wysyłce,
  - szczegóły pojazdu,
  - nazwa przewoźnika i informacje o kontakcie.

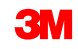

# Przebieg procesu tworzenia ASN

Poniższy schemat przedstawia kroki procedury tworzenia ASN:

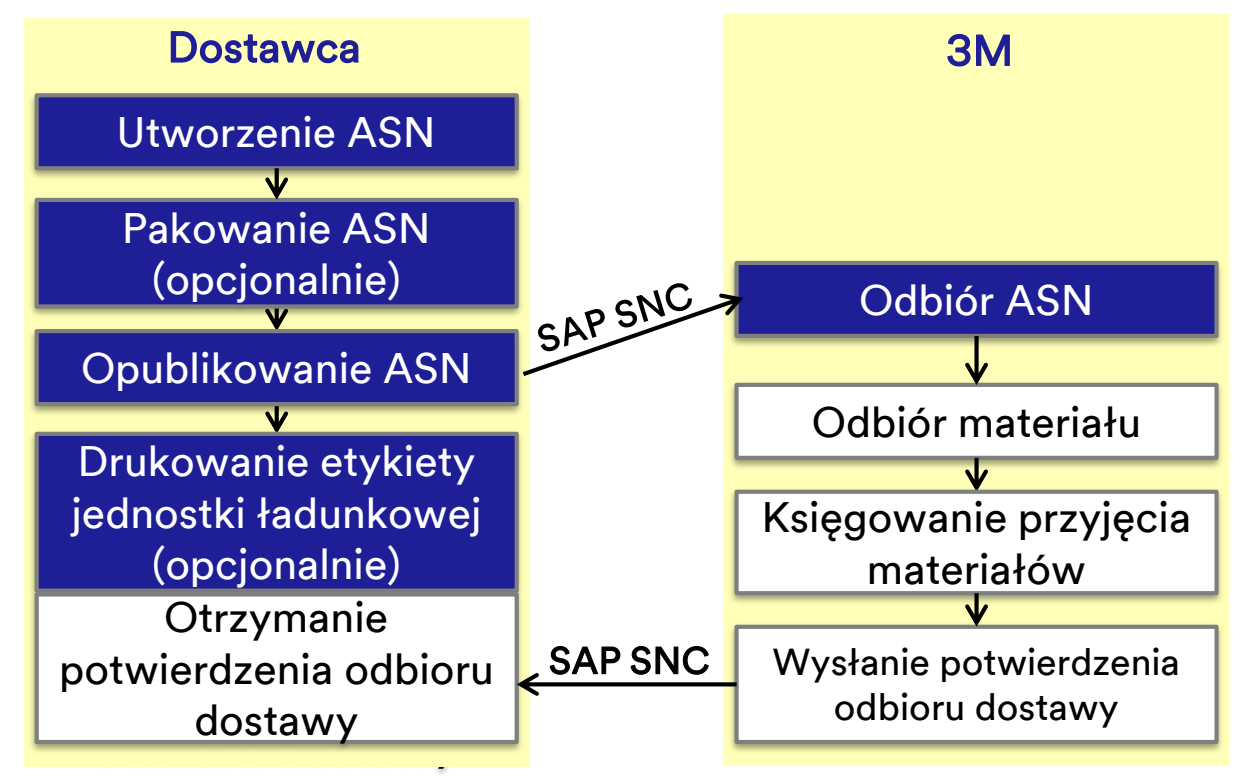

#### Tworzenie ASN – kluczowe koncepcje

Tworzenie ASN obejmuje trzy kroki (plus dwa opcjonalne):

- 1. wprowadzenie danych ASN,
- 2. sprawdzenie, czy w ASN nie ma błędów,
- pakowanie (opcjonalnie),
- 3. publikowanie ASN,
- drukowanie etykiety jednostki ładunkowej (opcjonalnie).

Przed utworzeniem ASN dostawca lub podwykonawca aktualizuje PO o rzeczywistą zużytą ilość za pomocą procesu potwierdzania PO w module SAP SNC. Dostawca lub podwykonawca tworzy ASN:

- dla wysyłki względem PO oraz harmonogramu dostaw (FDS),
- bezpośrednio w module SAP SNC (online) lub zapisując i odczytując plik (offline).

# **Tworzenie ASN**

Dostawcy tworzą własne ASN w oknie *Lista terminów realizacji dla dokumentów zaopatrzeniowych* (Due List for Purchase Documents) modułu SAP SNC.

| D | Due List for Purchasing Documents Supply Network Collaboration - Business Partner:                      |                |             |          |                   |                 |                |              |                 |                     |          |                 |   |
|---|----------------------------------------------------------------------------------------------------|----------------|-------------|----------|-------------------|-----------------|----------------|--------------|-----------------|---------------------|----------|-----------------|---|
| 4 | 🗢 🔝 🔿 📷 🗮 Exceptions Demand Release Purchase Order Replenishment SNI Delivery Invoice Master Data Tools |                |             |          |                   |                 |                |              |                 |                     |          |                 |   |
|   | Duelist Overview (7) Navigation from other screens (0)                                                  |                |             |          |                   |                 |                |              |                 |                     |          |                 |   |
| • | Show Quick Criteria Maintenance     Change Query Define New Query Personalize                           |                |             |          |                   |                 |                |              |                 |                     |          |                 |   |
| v | iew: [Standard View]                                                                                    | ▼ Create AS    | N Related A | SNs Docu | ment UoM Print Ve | ersion Export 🖌 |                |              |                 |                     |          |                 | 2 |
| B | Order Doc.Type                                                                                          | Order Doc. No. | Item No.    | SL No.   | Product           | Customer Loc.   | Ship-From Loc. | Ship-To Loc. | Goods Recipient | Due On              | Due Qty. | Unit of Measure |   |
|   | PO Confirmation                                                                                         | 4800061850     | 10          | 3        | 7000120042        | 2001            | 0001502440     |              | CORP_3M         | 20.12.2013 12:00:00 | 6.520    | BT              |   |
|   | PO Confirmation                                                                                         | 4800061849     | 10          | 3        | 7000120042        | 2001            | 0001502440     |              | CORP_3M         | 20.12.2013 12:00:00 | 6.490    | BT              |   |
|   | PO Confirmation                                                                                         | 4801035625     | 10          | 2        | 7000119983        | 2001            | 0001502440     |              | CORP_3M         | 30.11.2016 00:00:00 | 10.000   | BT              |   |
|   | PO Confirmation                                                                                         | 4801035608     | 10          | 2        | 7100041344        | 2001            | 0001502440     |              | CORP_3M         | 29.12.2016 00:00:00 | 3.072    | BT              |   |
|   | PO Confirmation                                                                                         | 4801063379     | 10          | 2        | 7000021276        | 2001            | 0001502440     |              | CORP_3M         | 04.01.2017 00:00:00 | 250      | вт              |   |
|   | PO Confirmation                                                                                         | 4801049019     | 10          | 2        | 7000120073        | 2001            | 0001502440     |              | CORP_3M         | 12.01.2017 00:00:00 | 3.000    | BT              |   |
|   | PO Confirmation                                                                                         | 4801049019     | 10          | 3        | 7000120073        | 2001            | 0001502440     |              | CORP_3M         | 10.03.2017 00:00:00 | 456      | вт              |   |
|   |                                                                                                    |                |             |          |                   |                 |                |              |                 |                     |          |                 |   |
|   |                                                                                                    |                |             |          |                   |                 |                |              |                 |                     |          |                 |   |
|   |                                                                                                    |                |             |          |                   |                 |                |              |                 |                     |          |                 | - |

#### Tworzenie ASN: Sprawdzanie ASN (ciąg dalszy)

Przy PO za podwykonawstwo ze składnikami zarządzanymi LOT-ami dostawca musi zaktualizować pola *LOT-u klienta* (Customer Batch) za pomocą procesu potwierdzania PO. Należy to zrobić przed utworzeniem pierwszego ASN.

 Jeśli LOT-y nie zostaną zaktualizowane, dostawca nie będzie mógł opublikować ASN za PO za podwykonawstwo i otrzyma błąd sprawdzania poprawności:

ASN STP30B1: proc. DELIVERY\_PUBLISH not perm.; targ. status of ASN header would be "Invalid"

ASN STP30B1 Batch ID is missing and is required for PO 4800005559 /item no 00010 for Material 5500000061/Component Item 0001 Component 200000055

 Gdy błąd ten pojawi się u dostawcy, należy zwrócić PO, zmienić je, dodając do składnika prawidłowe LOT-y, oraz opublikować je ponownie. Przy sprawdzaniu, czy w ASN nie ma błędów, moduł SAP SNC realizuje kontrolę sprawdzania poprawności inwentarza.

Pozycje dostawcy dla ilości składników przy potwierdzaniu PO powinny spełniać następujące kryteria:

- Składnik ma prawidłowy (niezerowy) stan inwentarza w lokalizacji dostawcy.
- Wprowadzona ilość jest mniejsza lub równa bieżącemu poziomowi zapasów w lokalizacji dostawcy.

# Tworzenie ASN: Sprawdzanie ASN (ciąg dalszy)

Jeśli sprawdzenie kryteriów nie powiodło się, moduł SAP SNC wyświetli następujące błędy:

- Jeśli w lokalizacji dostawcy stan inwentarza wynosi zero, zostanie wyświetlony przypadek A.
- Jeśli stan inwentarza u dostawcy jest za niski, zostanie wyświetlony przypadek B.

| ASN STP30B10; proc. DELIVERY_PUBLISH not perm.; targ. status of ASN header would be "Inva | lid" | Przypadek B |
|-------------------------------------------------------------------------------------------|------|-------------|
| ASN STP30B10 No sufficient stock for component 1000000011 for Batch 434                   |      |             |
| ASN STP30B10 Component 7100000060 at 10000002 location has no quantity                    |      | Przypadek A |

 Jeśli dane potwierdzenia nie spełnią jednego z tych kryteriów, dostawca nie będzie mógł opublikować ASN względem PO za podwykonawstwo.

#### Sprawdzanie ASN (ciąg dalszy)

Jeśli po sprawdzeniu ASN występuje błąd, dostawca:

- sprawdza sekcję Log komunikatu (Display Message Log) w celu wyświetlenia błędów;
- umieszcza ASN w trybie projektowym;
- usuwa błędy w trybie zmian;
- publikuje ASN.

| ASN Maintenance - Create ASN                                                                                                    |                                          |                                         |                                           | Supply Network Collaboration - | - Business Partner: 1 |  |  |  |  |  |
|----------------------------------------------------------------------------------------------------|------------------------------------------|-----------------------------------------|-------------------------------------------|--------------------------------|-----------------------|--|--|--|--|--|
| n 📰 🕸 Booptions Demand Rebase Rurdhase-Oxfor Replanahment SN Delvery hvolce MasterData Tools                                                                                                    |                                          |                                         |                                           |                                |                       |  |  |  |  |  |
| Online year les in the past 0.01.2017 000.000 (UTC)           > Shipping date les in the past 0.01.2017 000.000 (UTC)           > Validation for year (JRU 2017)           > Validation for year (JRU 2017)           > Validation for year (JRU 2017)           > Validation for year (JRU 2017)           > Validation for year (JRU 2017) |                                          |                                         |                                           |                                |                       |  |  |  |  |  |
| Check Save Draft Rubis hASN Reset Calculate Totals Dow nibad                                                                                                    |                                          |                                         |                                           |                                |                       |  |  |  |  |  |
| General Shipping Details Ship-From Location Details Cus tomer Location Details                                                                                                    | Ship-To Location Details Unloading Point | Supplier Address Details Customer Addre | ss Details Goods Recipient Address Detail | Status Validation Mas sages    |                       |  |  |  |  |  |
| ASN No: Delivery Date (ETA): 04.01.2017 (2): 00.00.00<br>Shipping Date: 01.01.5017 (2): 00.00.00<br>Customer Location: 2001 (2): 01.5017 (2): 01.503<br>Incole Relicipient (2): 01.503<br>Ship-From Location: (0001502440 (2): Notes available: (2): 00000<br>Notes available: (2): 00000                                                    | 857<br>857<br>UTC                        |                                         |                                           |                                |                       |  |  |  |  |  |
| ASN Items                                                                                                    |                                          |                                         |                                           |                                | -                     |  |  |  |  |  |
| Add tem Delete item Copy item Round Packing Show Details                                                                                                    |                                          |                                         |                                           |                                |                       |  |  |  |  |  |
| View: [Standard View]  Print Version Export                                                                                                    |                                          |                                         |                                           |                                | 20                    |  |  |  |  |  |
| E. ItemNo. Product Rod. Desc.                                                                                                    | ASNQty Supl. Cumt Qty                    | Qty UoM Purch. Doc. No.                 | FD litem Purch. Doc. Type                 | Customer Batch                 | Manufacturing Date    |  |  |  |  |  |
| 1 7000021278 05974,PI RUBBING COMP.GAL,4/CV                                                                                                    | 700                                      | 0 GAL 480 1083379                       | 10 Purchase Order                         | •                              | Þ                     |  |  |  |  |  |

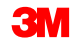

#### Pakowanie

Pakowanie jest opcjonalnym krokiem dla dostawców realizowanym przy tworzeniu ASN. Dostawcy mogą użyć funkcji automatycznego pakowania lub spakować ASN ręcznie.

- Aby wybrać metodę pakowania, użyj pola *Identyfikator specyfikacji pakowania* (Pack Spec. Identifier).
- Domyślna metoda pakowania to Paleta (Pallet).
- Kliknij przycisk Automatyczne pakowanie (Automatic Packing), aby moduł SNC zrealizował pakowanie.

| ASN Items         |  |
|-------------------|--|
| Automatic Packing |  |

 Aby zrealizować ręczne pakowanie, użyj przycisków dostępnych w sekcji Jednostka ładunkowa – Hierarchicznie (HU – Hierarchical).

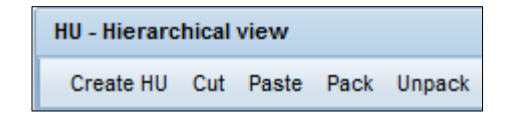

#### Publikowanie ASN

Po utworzeniu ASN online i zakończeniu kontroli (przy braku błędów), w oknie *Tworzenie ASN* (Create ASN) kliknij opcję **Publikowanie ASN** (Publish ASN).

Po opublikowaniu ASN w systemie SAP SNC kupujący w 3M otrzyma alert o aktualizacjach wymagających sprawdzenia.

| ASN Maint                     | tenan <i>c</i> e - Cr                    | eate ASN                                                                                                    |                          |                   |                    |                         |         |                                | Supply Network Collaboration - | Business Partner: 1 |
|-------------------------------|------------------------------------------|----------------------------------------------------------------------------------------------------|--------------------------|-------------------|--------------------|-------------------------|---------|--------------------------------|--------------------------------|---------------------|
| <b>⇔</b> ⊇ <b>⇒</b> ⊵ 🗑 🛛 Б   | koeptions Demand Rel                     | ease RunchaseOrder Replenishment SNI Delivery Invoice                                                                                                    | Master Data Tools        |                   |                    |                         |         |                                |                                |                     |
| Check Save Draft              | Rublish ASN Reset Cald                   | culate Totals Dowinibad                                                                                                    |                          |                   |                    |                         |         |                                |                                |                     |
| General S                     | Shipping Details S                       | hip-From Location Details Cus tomer Location Details                                                                                                    | Ship-To Location Details | s Unloading Point | Supplier Address D | etails Customer Address | Details | Goods Recipient Address Detail | Status Validation Mes sages    |                     |
| ASN No.: Customer Location: 2 | 2001 <u> </u> 2<br>2001502440 <u> </u> 2 | Delivery Date (ETA):         08.01.2017         [%]         00.0000         1           Shipping Date:         05.01.2017         [%]         00.0000         1           Document Date:         04.01.2017         [%]         21.31.53         1           Invoice Recipient | азт<br>азт<br>лс         |                   |                    |                         |         |                                |                                |                     |
| ASN Items                     |                                          |                                                                                                    |                          |                   |                    |                         |         |                                |                                | =                   |
| Add tem Delete item           | Copyllem Round Par                       | king Show Details                                                                                                    |                          |                   |                    |                         |         |                                |                                |                     |
| View: [Standard View          | Print Version                            | Export a                                                                                                    |                          |                   |                    |                         |         |                                |                                | 2                   |
| E temNo.                      | Product                                  | Rod. Des c.                                                                                                    | ASNQty                   | Supl. Cumil Oty   | Qty UoM            | Purch. Doc. No.         | FD Item | Purch. Doc. Type               | Customer Batch                 | Manufacturing Date  |
| 1                             | 7000021278                               | 05974, PII RUBBING COMP, GAL 4/CV                                                                                                    | 250                      |                   | 0 GAL              | 480 106 3379            | 10      | Rir chase Order                | •                              |                     |

# Drukowanie etykiet jednostek ładunkowych

Po utworzeniu i opublikowaniu ASN dostawcy mogą drukować etykiety jednostek ładunkowych.

- Etykiety są generowane w module SNC.
- Aby wygenerować etykiety do druku, kliknij polecenie Drukowanie etykiety (Print label) lub Drukowanie wszystkich etykiet (Print All Labels).

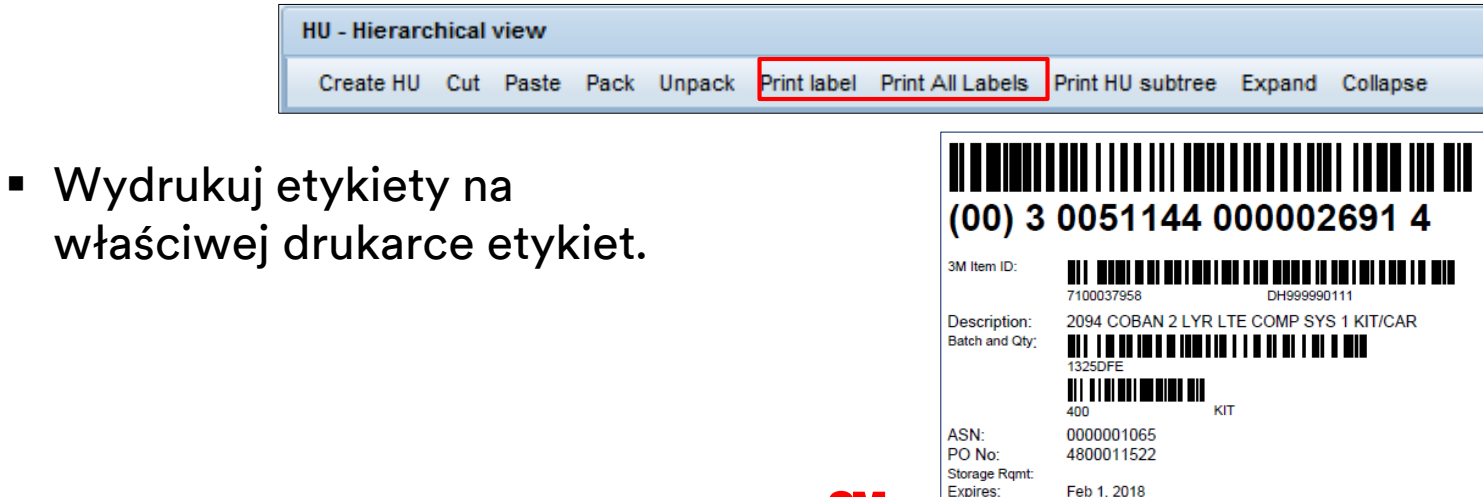

#### Szczegółowe instrukcje

Szczegółowe instrukcje dotyczące **tworzenia i publikowania ASN** można znaleźć na stronie <u>Supply Network Collaboration Training</u>.

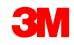

Dostawca:

- definiuje profil używania Centrum zapisu/odczytu (Download/Upload Center). Dostawca musi to zrobić tylko przy pierwszym użyciu Centrum zapisu/odczytu;
- zapisuje plik CSV z wartościami rozdzielonymi przecinkami;
- używa programu Excel w celu dodania odpowiednich informacji, na przykład o wysyłce, do zapisanego pliku CSV;
- odczytuje zweryfikowany plik w module SAP SNC za pomocą Centrum zapisu/odczytu.

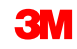

Aby pomyślnie odczytać dane ASN, dostawca:

- tworzy ASN dla potwierdzonych PO;
- nie zmienia danych Nagłówka (Header) w zapisywanym lub odczytywanym pliku ASN;
- nie zmienia nagłówka kolumny Lista płatności (Due List) w zapisywanym lub odczytywanym pliku ASN.

# Aktualizowanie zapisanego pliku ASN

Dostawca określa następujące szczegóły:

- 1. ID ASN (ASN ID) (obowiązkowo)
- 2. Ilość ASN (ASN Quantity) (obowiązkowo)
- 3. LOT klienta (Customer Batch) (obowiązkowe dla produktów zarządzanych LOT-em)
- 4. Data produkcji (Manufacturing Date) (obowiązkowe dla produktów zarządzanych LOT-em)
- 5. Data wysyłki (Shipment Date) (obowiązkowo)
- 6. Data dostawy (Delivery Date) (obowiązkowo)
- 7. Czas dostawy (Delivery Time) (opcjonalnie)

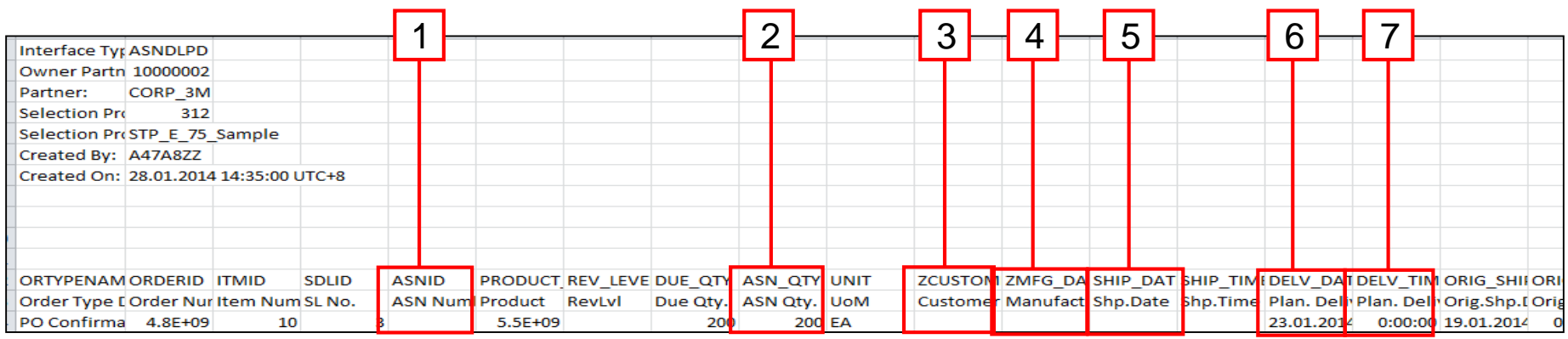

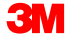

# Aktualizowanie zapisanego pliku ASN (ciąg dalszy)

- 8. List przewozowy (Bill of Lading) (obowiązkowo)
- 9. Numer faktury przewozowej (Freight Invoice No) (opcjonalnie)
- 10. Strona przewoźnika (Carrier Party) (opcjonalnie)
- 11. Waga całkowita i j.m. (Total Weight & UOM) (opcjonalnie) (11 i 15)
- 12. Waga całkowita netto i j.m. (Total Net Weight & UOM) (opcjonalnie) (12 i 16)
- 13. Całkowita objętość i j.m. (Total Volume and UOM) (opcjonalnie) (13 i 17)
- 14. ID środka transportu (Means of Transport ID) (obowiązkowo)

| [          | 8           | 9          | 10       | 11        | 12       | 13         |           |           |            |           |           |         |           |          |            |            |             | 14         | ł           |            |
|------------|-------------|------------|----------|-----------|----------|------------|-----------|-----------|------------|-----------|-----------|---------|-----------|----------|------------|------------|-------------|------------|-------------|------------|
|            |             |            |          |           |          |            | _         |           |            |           |           |         |           |          |            |            |             |            |             |            |
|            |             |            |          |           |          |            |           |           |            |           |           |         |           |          |            |            |             |            |             |            |
|            |             |            |          |           |          |            |           |           |            |           |           |         |           |          |            |            |             |            |             |            |
| ORIG_DE    | WAYBILL     | FREIGHT    | CARRIER_ | GROSSWE   | NETWEIG  | VOLUME     | GROSSWE   | NETWEIG   | VOLUME     | SHIPPING  | DELIVERY  | CUST_LO | SHIPFRON  | GRPRTNO  | PRTBATCH   | TTYPE      | TTYPE_DE    | MEANS_OF   | TRANSID     | DUE_ON     |
| Original [ | Bill of Lad | Freight Ir | Carrier  | Total Wei | otal Net | Total Volu | Total Wei | Total Net | Total Volu | Shp.Tzone | Dlv.Tzone | Custome | Ship-Fron | Goods Re | Supp. Bate | Mns of Tri | Means of    | Means of T | ransport ID | Due On     |
| 0:00:00    | waybill1    | Frt Inv 1  | 60000042 | 1234      | 1111     | 111        | Kg        | Kg        | M3         | UTC+8     | UTC+8     | 6000    | 1000002   | CORP_3M  |            | DRY53      | 53' Trailer |            |             | 22.02.2014 |
|            |             |            |          |           |          |            |           |           |            |           |           |         |           |          |            |            |             |            |             |            |
|            |             |            |          |           |          |            |           |           |            |           |           |         |           |          |            |            |             |            |             |            |

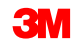

#### Szczegółowe instrukcje

Szczegółowe instrukcje dotyczące **przesyłania pliku ASN** można znaleźć na stronie <u>Supply Network Collaboration Training</u>.

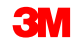

#### Tworzenie ASN offline (ciąg dalszy)

Po przesłaniu pliku *Centrum odczytu* (Upload Center) przedstawi nowy plik ze znacznikiem daty i godziny przesłania. Dodatkowo *Centrum odczytu* (Upload Center) udostępnia odsyłacz URL do wyświetlenia pliku.

|           | Upload Center (External User) Supply Network Collaboration - Business Partner                               |                |        |            |                |               |                |     |          |         |         |             |       |                     |                     |                       |         |                           |
|-----------|----------------------------------------------------------------------------------------------------|----------------|--------|------------|----------------|---------------|----------------|-----|----------|---------|---------|-------------|-------|---------------------|---------------------|-----------------------|---------|---------------------------|
|           | ⇐ हु़ ➡े ह 🕱                                                                                                | Exceptions     | Demand | Release    | Purchase Order | Replenishment | Work Order     | SNI | Delivery | Invoice | Quality | Master Data | Tools |                     |                     |                       |         |                           |
| La<br>Vie | .ast Refresh: 30.01.2013 12:32:33 (UTC, 0 seconds ago) <u>Refresh</u><br>lew: [My Business Partner's Data ▼ |                |        |            |                |               |                |     |          |         |         |             |       |                     |                     |                       |         |                           |
| ι         | Upload Profiles Overview                                                                                    |                |        |            |                |               |                |     |          |         |         |             |       |                     |                     |                       |         |                           |
|           | Upload View Lo                                                                                              | bg History     | Create | Modify Dea | activate       |               |                |     |          |         |         |             |       |                     |                     | View: [Standard View] | ] 🔻 Pri | nt Version Export A Filte |
| ħ         | Туре                                                                                                    |                |        |            | Profile Number | Name          |                |     | St       | atus    |         | Posted On   |       | Uploaded On         | URL to View File    |                       | Partner | Last Action By            |
|           | Order Forecast                                                                                              | Collaboration  |        |            | 1003           | 3M Up         | bad            |     | Qu       | eued    |         |             |       | 17.01.2013 13:38:26 | sfttray.exe         |                       | CORP_3M |                           |
|           | Order Forecast                                                                                              | Collaboration  |        |            | 1004           | 3M Up         | bad            |     | Qu       | eued    |         |             |       | 17.01.2013 13:38:40 | sfttray.exe         |                       | CORP_3M |                           |
|           | Purchase Order                                                                                              | r Confirmation |        |            | 1005           | PO Co         | firmation      |     | Qu       | eued    |         |             |       | 25.01.2013 16:08:29 | CORP 3M POCONF 2013 | 0                     | CORP_3M |                           |
|           | Purchase Order                                                                                              | r Confirmation |        |            | 1010           | 3M Up         | oad - PO Conf. |     | Qu       | leued   |         |             |       | 27.01.2013 20:48:40 | Deliverables.xlsx   |                       | CORP_3M |                           |
|           |                                                                                                    |                |        |            |                |               |                |     |          |         |         |             |       |                     |                     |                       |         |                           |

#### Tworzenie ASN offline – e-mail

Przed wysłaniem ASN przez e-mail dostawca tworzy profil zapisu. Elementem profilu zapisu jest ustawienie przez dostawcę *okresowości generowania plików* (Periodicity of File Generation) na **codziennie o tej samej godzinie** (Every Day at This Time).

| Download Center (External User) |                        |                              |                       |                                         |  |  |  |
|---------------------------------|------------------------|------------------------------|-----------------------|-----------------------------------------|--|--|--|
|                                 | s Demand Belease       | Purchase Order Deplenishment | SNI Delivery Inveice  | Mastar Data Toola                       |  |  |  |
|                                 |                        |                              | Sivi Delivery livoice |                                         |  |  |  |
| l∳1                             | 2                      | 3                            | 4                     | 5 ————————————————————————————————————— |  |  |  |
| Choose Partner                  | Choose Profile Type    | Specify Selection Criteria   | Define Periodicity    | Initiate File Generation                |  |  |  |
| Periodicity of File Generation  | Every Day at This Time |                              |                       |                                         |  |  |  |
| Previous Next P Finish          | Cancel                 |                              |                       |                                         |  |  |  |
|                                 |                        |                              |                       |                                         |  |  |  |

Uwaga: Po zdecydowaniu się na obsługę ASN offline przez e-mail zalecamy skonfigurowanie profilu powiadomień o alertach dla tego samego odbiorcy z typem alertu 9001.

Aby odczytać ASN przez e-mail:

- 3M przesyła ASN do realizacji do dostawcy e-mailem w arkuszu kalkulacyjnym w formie załącznika;
- dostawca lub zewnętrzny dostawca usług logistycznych (3PL) aktualizuje plik o informacje o wysyłce i odsyła go e-mailem do modułu SAP SNC. SAP SNC następnie w oparciu o informacje tworzy ASN.

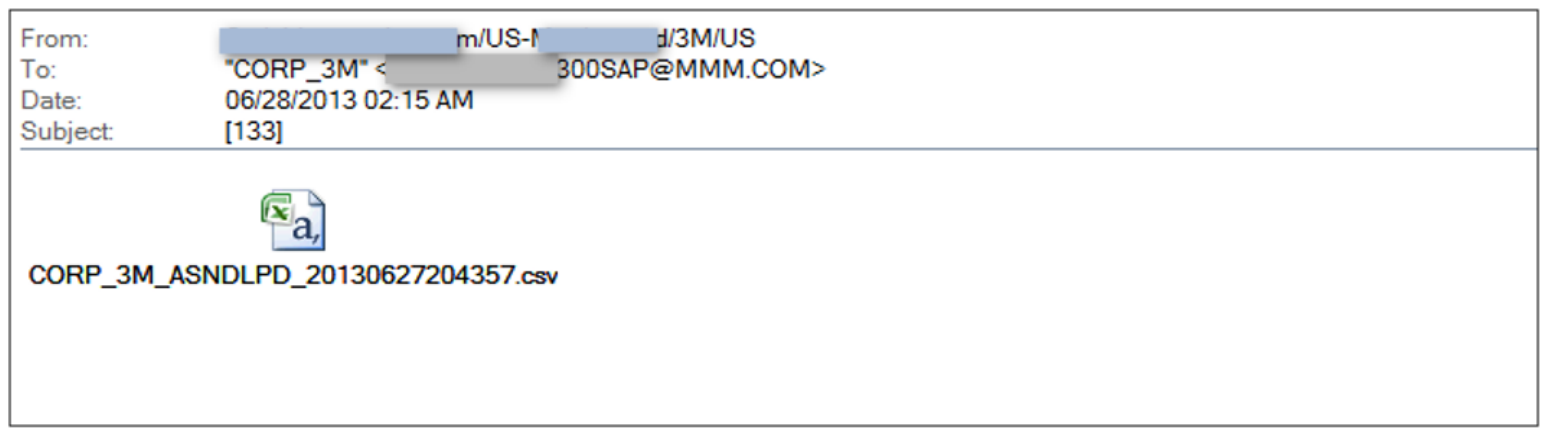

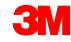

#### Tworzenie ASN offline – e-mail (ciąg dalszy)

Parametry przesyłania ASN przez e-mail:

- Dostawca lub 3PL uzupełnia plik i odsyła go e-mailem do SAP SNC.
- Linia tematu wiadomości e-mail musi mieć ID profilu odczytu.
- Po przesłaniu danych ASN do SAP SNC, plik jest automatycznie przesyłany przez e-mail.

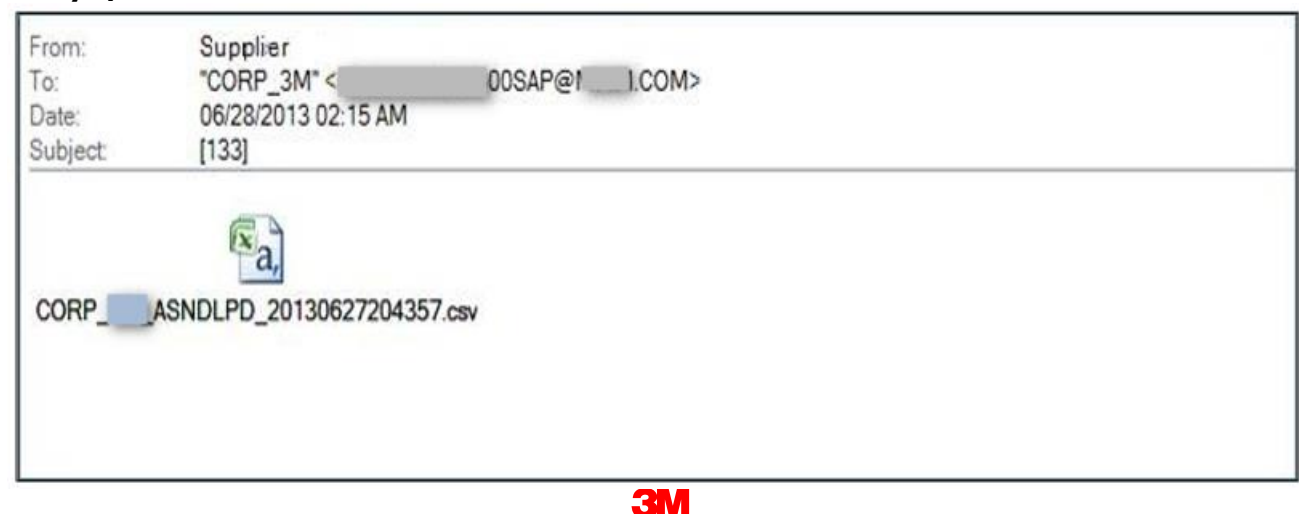

ASN błędnie opublikowane i wprowadzone muszą być usunięte z SAP SNC oraz z wewnętrznych systemów firmy 3M. Anulowanie ASN może nastąpić jedynie przed przyjęciem materiału przez firmę 3M.

Anulowanie ASN przez dostawcę wymaga zawsze powiadomienia kupującego w firmie 3M. Kupujący w firmie 3M realizuje następnie procedurę anulowania ASN w wewnętrznych systemach firmy 3M. Szczegółowe instrukcje dotyczące **anulowania ASN** można znaleźć na stronie <u>Supply Network Collaboration Training</u>.

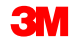

# Potwierdzenie odbioru dostawy dla przyjęcia materiałów

Poniższy schemat przedstawia kroki potwierdzenia odbioru dostawy (POD):

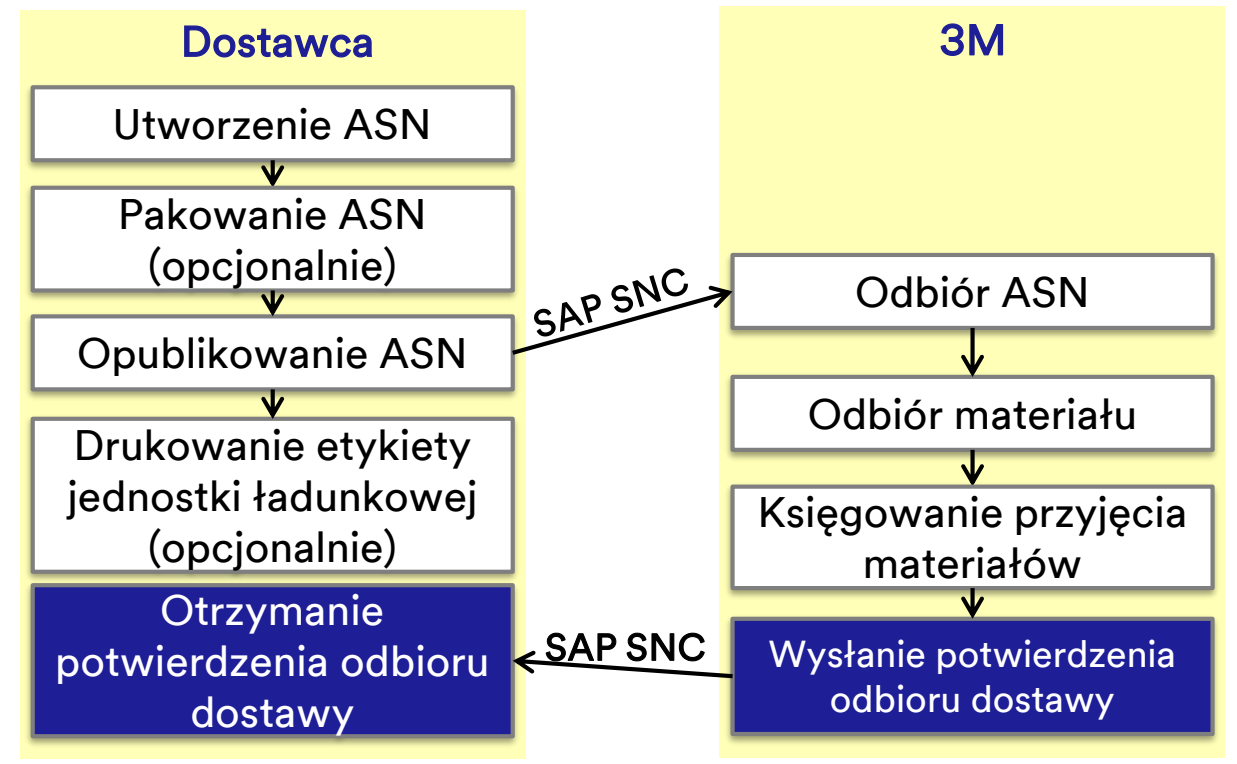

Wystąpienie przyjęcia materiałów w systemie SAP ECC powoduje wygenerowanie POD. POD jest następnie przenoszony do systemu SAP SNC, a odebrana ilość jest aktualizowana w ASN.

| General Shipping Details Ship-From Locat                    | tion Details Cus tomer Location Details Ship-To Location Details                                                                              |
|-------------------------------------------------------------|----------------------------------------------------------------------------------------------------|
| ASN No.: 000000019<br>ASN Status: GC-Goods Receipt Complete | Delivery Date (ETA):         15.10.2013         17:00:00         EST           Shipping Date:         15.10.2013         00:00:00         EST |
|                                                             | Document Date: 15.10.2013 20:48:21 UTC                                                                                                    |
| Customer Location: 2001                                     | Invoice Recipient                                                                                                    |
|                                                             | Number of HUs: 00000                                                                                                    |
| Ship-From Location: 0001502440                              | Notes Available:                                                                                                    |
|                                                             |                                                                                                    |

- Dostawcy mogą wyświetlić POD w systemie SAP SNC, aby określić, czy firma 3M otrzymała dany materiał.
- Po potwierdzeniu zajścia GR dostawca generuje fakturę.

Zarówno firma 3M, jak i dostawca otrzymuje alert z SAP SNC.

- Alert może być wywołany przez różne działania nowe ASN, ASN, GR względem ASN lub ASN z częściową dostawą.
- Wysłany typ alertu zależy od profilu alertu. Użytkownicy mogą także poprosić o wysłanie wiadomości e-mail.
- Dostęp do monitora alertów (Alert Monitor) można uzyskać, wybierając zakładkę Wyjątki (Exceptions) i pozycję Monitor alertów (Alert Monitor) z listy rozwijanej.

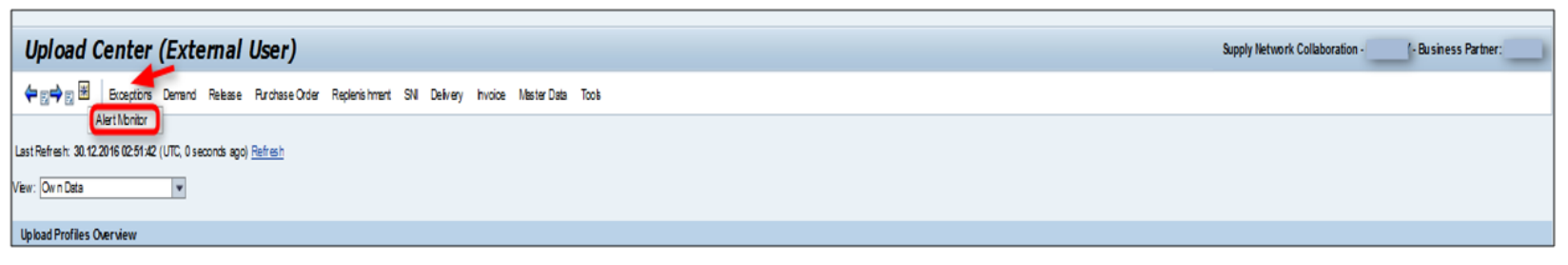

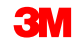

# Zarządzanie alertami ASN – częste alerty

| Typ alertu | Alerty                                                  | Opis                                                                                                    |
|------------|---------------------------------------------------------|----------------------------------------------------------------------------------------------------|
| 0031       | Przeterminowane ASN                                     | Wysłane lub opublikowane ASN, które przekroczyło datę<br>dostawy, ale względem którego nie zrealizowano jeszcze<br>przyjęcia materiałów.                                                                                                    |
| 0032       | llość w GR różni się od<br>ilości w ASN                 | W takiej sytuacji pojawi się komunikat przyjęcia materiałów.                                                                                                    |
| 7033       | Alert sprawdzania<br>poprawności danych<br>z ASN        | Przy ASN przychodzącym z systemu dostawcy, wiadomość o<br>kontroli w zakresie poprawności lokalizacji i produktu.                                                                                                    |
| 7437       | Zatwierdzenie SA: Ilość<br>w ASN niższa od<br>wymaganej | Alert ASN tego typu dotyczy konkretnej linii harmonogramu z<br>aktualnego zlecenia do umowy terminarzowej. (Częściowa) ilość<br>pozycji ASN zadekretowana na wymaganą linię harmonogramu<br>nie starcza na pokrycie otwartej ilości z wymaganej linii<br>harmonogramu. (Ilość otwarta wymaganej linii harmonogramu to<br>ilość, której nie objęły starsze ASN). |

# Zarządzanie alertami ASN – częste alerty (ciąg dalszy)

| Typ alertu | Alerty                                                                            | Opis                                                                                                    |
|------------|-----------------------------------------------------------------------------------|----------------------------------------------------------------------------------------------------|
| 7438       | Zatwierdzenie SA: Ilość<br>w ASN wyższa od<br>wymaganej                           | Alert ASN tego typu dotyczy konkretnej linii harmonogramu z<br>aktualnego zlecenia do umowy terminarzowej. (Częściowa)<br>ilość pozycji ASN zadekretowana na wymaganą linię<br>harmonogramu przekracza otwartą ilość z wymaganej linii<br>harmonogramu. (Ilość otwarta wymaganej linii harmonogramu<br>to ilość, której nie objęły starsze ASN). |
| 7439       | Zatwierdzenie SA: Data<br>lub godzina dostawy<br>ASN wcześniejsza od<br>wymaganej | Alert ASN tego typu dotyczy konkretnej linii harmonogramu z<br>aktualnego zlecenia do umowy terminarzowej. Data lub<br>godzina dostawy w ASN jest wcześniejsza od daty lub<br>godziny dostawy wymaganej linii harmonogramu.                                                                                                    |

# Zarządzanie alertami ASN – częste alerty (ciąg dalszy)

| Typ alertu | Alerty                                                                          | Opis                                                                                                    |
|------------|---------------------------------------------------------------------------------|----------------------------------------------------------------------------------------------------|
| 7440       | Zatwierdzenie SA: Data<br>lub godzina dostawy<br>ASN późniejsza od<br>wymaganej | Alert ASN tego typu dotyczy konkretnej linii harmonogramu z<br>aktualnego zlecenia do umowy terminarzowej. Data lub<br>godzina dostawy w ASN jest późniejsza od daty lub godziny<br>dostawy wymaganej linii harmonogramu.                                                                                                    |
| 7441       | Zatwierdzenie SA: Ilość<br>w ASN niższa od<br>potwierdzonej                     | Alert ASN tego typu dotyczy konkretnej linii harmonogramu<br>potwierdzenia z aktualnego zatwierdzenia do umowy<br>terminarzowej. (Częściowa) ilość pozycji ASN zadekretowana<br>na wymaganą linię linii harmonogramu potwierdzenia nie<br>starcza na pokrycie otwartej ilości z wymaganej linii<br>harmonogramu potwierdzenia. (Ilość otwarta wymaganej linii<br>harmonogramu potwierdzenia to ilość, której nie objęły<br>starsze ASN). |

#### Zarządzanie alertami ASN – częste alerty (ciąg dalszy)

| Typ alertu | Alerty                                                                                   | Opis                                                                                                    |
|------------|------------------------------------------------------------------------------------------|----------------------------------------------------------------------------------------------------|
| 7442       | Zatwierdzenie SA:<br>Ilość w ASN wyższa<br>od potwierdzonej                              | Alert ASN tego typu dotyczy konkretnej linii harmonogramu potwierdzenia z<br>aktualnego zatwierdzenia do umowy terminarzowej. (Częściowa) ilość<br>pozycji ASN zadekretowana na wymaganą linię harmonogramu<br>potwierdzenia przekracza otwartą ilość z wymaganej linii harmonogramu<br>potwierdzenia. (Ilość otwarta wymaganej linii harmonogramu potwierdzenia<br>to ilość, której nie objęły starsze ASN). |
| 7443       | Zatwierdzenie SA:<br>Data lub godzina<br>dostawy ASN<br>wcześniejsza od<br>potwierdzonej | Alert ASN tego typu dotyczy konkretnej linii harmonogramu potwierdzenia z<br>aktualnego zatwierdzenia do umowy terminarzowej. Data lub godzina<br>dostawy w ASN jest wcześniejsza od daty lub godziny dostawy wymaganej<br>linii harmonogramu potwierdzenia.                                                                                                    |
| 7444       | Zatwierdzenie SA:<br>Data lub godzina<br>dostawy ASN<br>późniejsza od<br>potwierdzonej   | Alert ASN tego typu dotyczy konkretnej linii harmonogramu potwierdzenia z<br>aktualnego zatwierdzenia do umowy terminarzowej. Data lub godzina<br>dostawy w ASN jest późniejsza od daty lub godziny dostawy wymaganej linii<br>harmonogramu potwierdzenia.                                                                                                    |

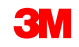

Główne zagadnienia omówione w tym kursie:

- Proces współpracy ASN niesie korzyści zarówno dla firmy 3M, jak i dostawców, pozwalając na komunikowanie informacji o wysyłce w czasie rzeczywistym.
- ASN w module SAP SNC informuje firmę 3M o szczegółach transportu z wyprzedzeniem lub w momencie wysyłki.
- Dostawca tworzy ASN w SAP SNC względem PO lub SA.
- Tworzenie ASN obejmuje od 3 do 5 etapów: wprowadzanie danych, kontrola błędów, pakowanie (opcjonalnie), publikowanie i drukowanie etykiet (opcjonalnie).
- Dostawcy mają możliwość utworzenia ASN online lub offline.
- Dostawcy odpowiadają za tworzenie, edytowanie i publikowanie ASN w SAP SNC.

#### Wnioski (ciąg dalszy)

- Firma 3M odpowiada za odebranie materiału, zaksięgowanie przyjęcia materiałów i wysłanie POD przez SAP SNC do dostawcy.
- Dane ASN są używane przez firmę 3M w kolejnym przetwarzaniu potwierdzeń oraz imporcie przetwarzania płatności za materiały i przewóz.
- Zarówno firma 3M, jak i dostawcy otrzymują alerty ASN zgodnie z ustawieniami profilu.
- Uruchamianie alertów zależy od podjętych działań, takich jak stworzenie nowego ASN, zmiana ASN, przyjęcie materiałów względem ASN lub ASN z częściowym transportem.